# **CRYPTOLOCKER WARNING**

### Dangerous new virus

There is a dangerous virus/ransomeware that is hitting many small business customers. The virus comes in through users clicking on shipping email attachments that are actual viruses or through attacks that utilize exploiting older vulnerable java. The attack then installs without administrator rights on the system and begin to attack and go after its real payload: Your key files. *It will look for any Office or database file and encrypt it. It will also search out across a network for any file across the network that is also an Office or Database file and encrypt it as well.* It will then throw up a message on the screen asking for payment to decrypt the files.

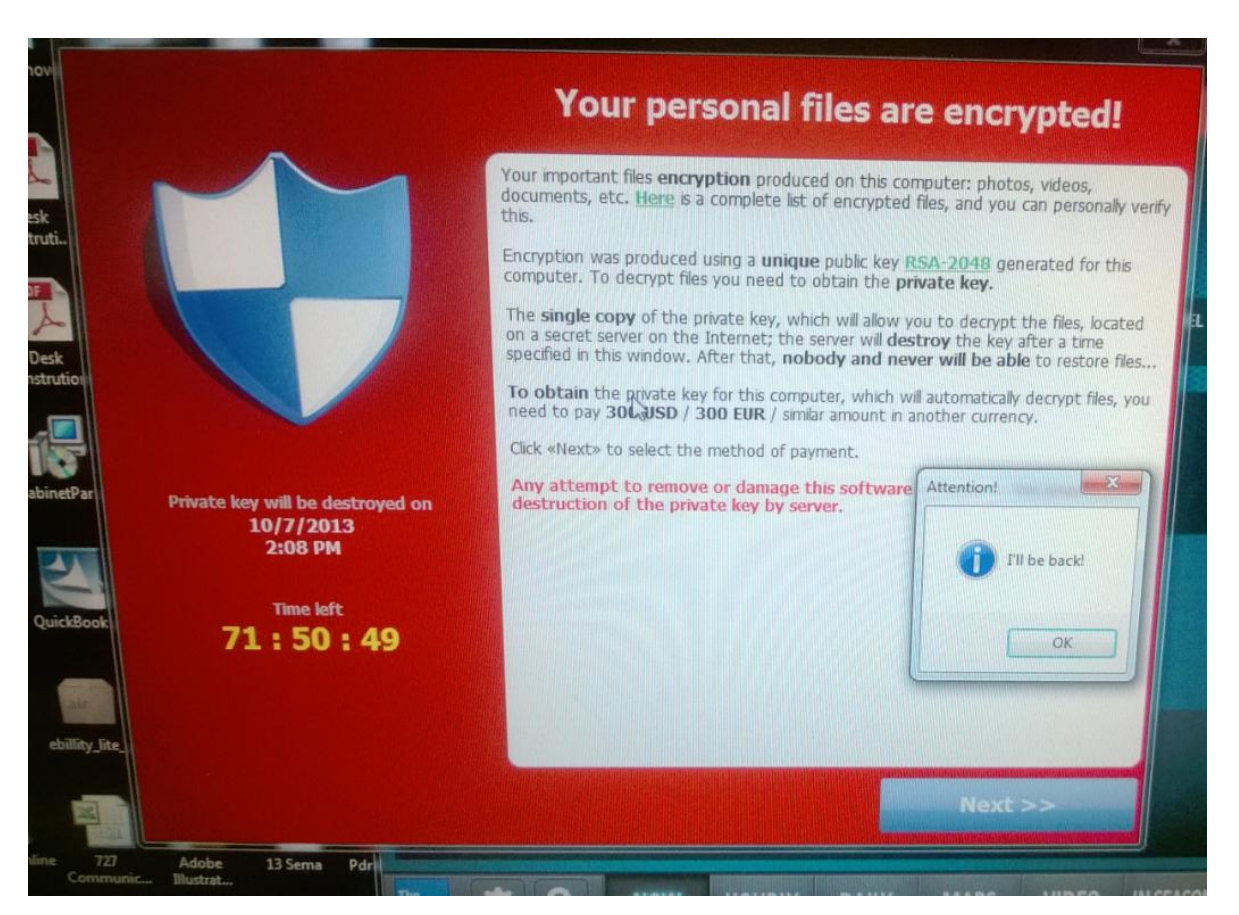

Figure 1 - Encryption warning on screen

Currently it is difficult to prevent this with mere antivirus and post infection; it cannot be cleaned up with the normal tools such as malwarebytes or your normal antivirus tools.

#### **Be proactive**

Included in this document is a proactive setting to help protect your clients from infection. It uses group policy and software restriction policy (in a domain) and using local policy on a non-domain computer.

Be aware that antivirus may not protect your clients, nor the use of non-administrator on the personal computer. If your client is impacted your only remedy may be a backup. If you have no backup, you may need to use a Shadow File copy explorer tool to dig out copies of files.

Here's a copy of a blurb that Amy Babinchak's clients got from a LOB vendor as a warning/prevention guidance

"We have been notified that two of our existing customers have been infected by a specific breed of Ransomware known as CryptoLocker that has been making the rounds this month.

The malware uses social media or email as attack vectors, and users will see a message purported to be from FedEx, UPS, etc. with a tracking notice. The enticement for a user (especially a business who ships things using these carriers) is that it is legit and they open it. Boom. They are now infected.

This malware will look at the local and network drives and shares, and will ENCRYPT files matching a set of extensions for common business applications. This includes office applications (Excel, Word, WordPerfect) and databases like access and Foxpro.

Therefore (LOB app name) is directly affected and (LOB app2 name) is indirectly affected.

For (bizapp name) the damage is fatal to the indexes. The software ceases to function and no recovery short of a file restore is possible. The underlying images stored in tiff are unaffected.

For (bizapp2 name) the internal data files are safe, however word based documents, RTF files, Excel spreadsheets will all get corrupted. The virus operates on file extensions, so typical WordPerfect non-extension files are probably safe but WordPerfect forms with the .wpd extension will be corrupted/encrypted.

Corrective actions involve: (1) Removal of the malware from all infected computers, and (2) restoration from a prior backup of all the files listed in the extension group listed here: \*.odt, \*.ods,

\*.odp, \*.odm, \*.odc, \*.odb, \*.doc, \*.docx, \*.docm, \*.wps, \*.xls, \*.xlsx, \*.xlsm, \*.xlsb, \*.xlk, \*.ppt, \*.pptx, \*.pptm, \*.mdb, \*.accdb, \*.pst, \*.dwg, \*.dxf, \*.dxg, \*.wpd, \*.rtf, \*.wb2, \*.mdf, \*.dbf, \*.psd, \*.pdd, \*.eps, \*.ai, \*.indd, \*.cdr, ???????jpg, ??????.jpe, img\_\*.jpg, \*.dng, \*.3fr, \*.arw, \*.srf, \*.sr2, \*.bay, \*.crw, \*.cr2, \*.dcr, \*.kdc, \*.erf, \*.mef, \*.mrw, \*.nef, \*.nrw, \*.orf, \*.raf, \*.raw, \*.rwl, \*.rw2, \*.r3d, \*.ptx, \*.pef, \*.srw, \*.x3f, \*.der, \*.cer, \*.crt, \*.pem, \*.pfx, \*.p12, \*.p7b, \*.p7c

Here are two useful links that describe the malware in detail and provide IT departments with technical background for removal:

Emsis CryptoLocker Blog

http://blog.emsisoft.com/#sthash.yfNGRXbO.dpuf

and Bleeping Computer CryptoLocker

http://www.bleepingcomputer.com/virus-removal/cryptolocker-ransomware-information and http://www.bleepingcomputer.com/forums/t/506924/cryptolocker-hijack-program/page-26#entry3165383

It is also worth noting that this malware is sophisticated enough to understand and bypass current anti-virus and anti-malware software. So even if the user is using strong protection, that will not be enough."

#### Actions if you have NOT been impacted

**Communication:** I highly recommend that you warn your clients of this attack. Begin first by sending a proactive email explaining the threat and warning people to be careful on opening up attachments.

Just a heads up – we're seeing at least one small business a week being impacted by the CryptoLocker virus. It is a virus that encrypts Office documents on your local computer as well as files on the network. The only recovery is to restore from backup.

Be very careful in opening up any attachment as most report that it was an attachment to a FedEx or UPS shipping notice or a Banking email.

Once infected, you will get a popup saying your files are encrypted and demanding a ransom to get them back.

While we have filters on the email, it's still extremely important to be careful. Additionally we will be putting in place a measure to prevent this virus from launching from a workstation should it make its way into your systems.

**Preventative Workstation protection:** This virus launches from a specific location on the workstation, thus it's recommended to add a group policy setting to block it from Windows Vista/7/8 and from XP. Use software restriction policies as follows:

#### Windows 7:

You can use Software Restriction Policies to block executables from running when they are located in the %AppData% folder, or any other folder.

File paths of the infection are:

C:\Users\User\AppData\Roaming\{213D7F33-4942-1C20-3D56=8-1A0B31CDFFF3}.exe (Vista/7/8)

C:\Documents and Settings\User\Application Data\{213D7F33-4942-1C20-3D56=8-1A0B31CDFFF3}.exe

So the path rule you want to basically setup is:

Path: %AppData%\\*.exe Security Level: Disallowed Description: Don't allow executables from AppData.

In addition there is a further subfolders that should be set for Windows Vista and higher:

### **Group policy for Windows XP**

Start by setting up a group policy object for Windows XP.

Click on start, administrative tools, Group policy management:

ile Server Resource Manager Group Policy Management Internet Information Services (IIS) 6.0 f

Figure 2 - Launch group policy management

For SBS 2008 and SBS 2011 there are preset up GPOs and WMI filters. You want to build a new GPO in order to track the specific deployment. Expand the domain name until you see the policies. Go underneath the MyBusiness OU, then Computers, then SBSComputers and right mouse click and click on "Create a GPO in this

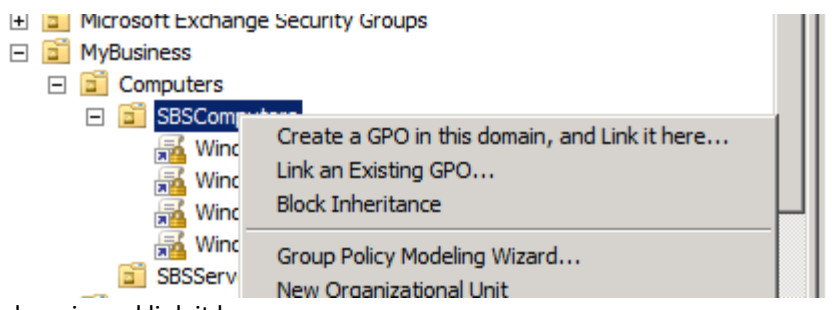

domain and link it here

First we will set up XP policies:

Call your new policy, CryptoLocker XP or something as descriptive and click okay.

| nı.     |                         |
|---------|-------------------------|
|         | New GPO                 |
| uters F | Name:                   |
| outers  | Prevent CryptoLocker XP |
|         | Source Starter GPO:     |
|         | (none)                  |
| Group   |                         |
|         | OK Cancel               |
| eker –  |                         |

Figure 4 Name your GPO

In the group policy object you just created, right mouse click and click on edit

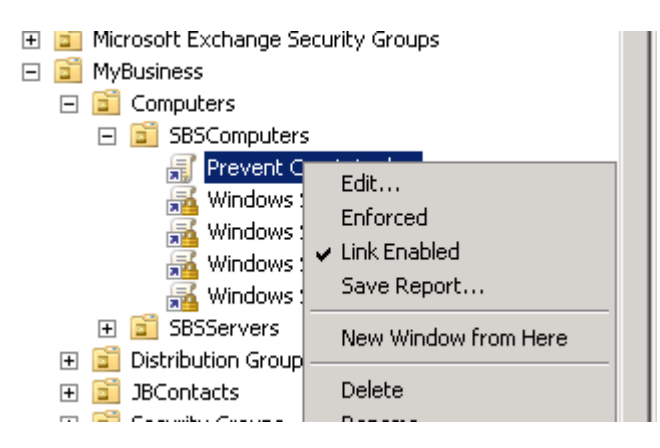

Figure 5 Edit the GPO

Navigate to Computer Configuration >Policies>Windows Settings>Security Settings >Software Restriction Policies

| 🗐 Group Policy Management Editor                  | r                                                                                                    |
|---------------------------------------------------|----------------------------------------------------------------------------------------------------|
| File Action View Help                             |                                                                                                    |
| 🗢 🔿 🖄 🖬                                           |                                                                                                    |
| I Prevent CryptoLocker [TSERVER.T                 |                                                                                                    |
| <ul> <li>Policies</li> </ul>                      | No Software Restriction Policies Defined                                                                                                    |
|                                                   | Software restriction policies are not defined in this Group Policy object. If you define software restriction policies<br>in this Group Policy object, they will override inherited policy settings from other Group Policy objects. |
| E Security Settings E E Account Policie           | To define software restriction policies, in the Action menu, click New Software Restriction Policies.                                                                                                    |
|                                                   | Note: After initially creating software restriction policies, a reboot is required before they will be enforced.                                                                                                    |
| 🗄 🧾 Restricted Grou                               |                                                                                                    |
| 🕀 📴 System Service                                |                                                                                                    |
| E File System                                     |                                                                                                    |
| 🕀 🌆 Wired Network                                 |                                                                                                    |
| 🖃 🔤 Windows Firew                                 |                                                                                                    |
| 🛨 🚂 Wireless Netwo                                |                                                                                                    |
| E      Public Key Polic     Software Rect:        |                                                                                                    |
| ■ Software Restr ■ Software Restr ■ Metwork Acces |                                                                                                    |
| 🕀 🜏 IP Security Poli                              |                                                                                                    |
| E In Policy-based OoS                             |                                                                                                    |

Figure 6 Setting the Software Restriction Setting

Right mouse click and click on "New Software Restriction Policies"

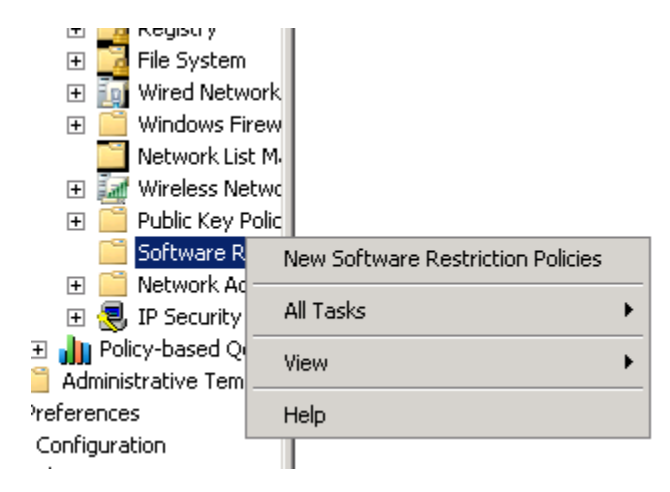

Figure 7 - New Software Restriction Policy

The wizard will open up a new section of Group policy where you will see "Additional rules" as shown below and noted <u>http://technet.microsoft.com/en-us/library/cc781337(v=WS.10).aspx</u>

| су<br>::                              | 🗐 Group Policy Management Editor                                                                                                    |                                                                                                    |
|---------------------------------------|----------------------------------------------------------------------------------------------------|----------------------------------------------------------------------------------------------------|
| om                                    | File Action View Help                                                                                                    |                                                                                                    |
| 1                                     | 🗢 🔿 📂 🛅 🗎 🙆 🗟 🔽 🗊                                                                                                    |                                                                                                    |
| 1 1 1 1 1 1 1 1 1 1 1 1 1 1 1 1 1 1 1 | Image: Second Stress       Image: Second Stress       Image: Second Stress         Image: Second Stress       Image: Second Stress       Image: Second Stress         Image: Second Stress       Image: Second Stress       Image: Second Stress | Name       Type       Security Level         Image: Soperation of the security of the security developed and the security developed and the secure developed and the security developed and t |
|                                       | Preferences     All Tasks                                                                                                    | •                                                                                                    |
|                                       | View                                                                                                    | •                                                                                                    |
|                                       | Refresh                                                                                                    |                                                                                                    |

Figure 8 - Set up additional rule

Right mouse click on Additional rules and click on "New Path Rule"

Enter the following information:

Path: %AppData%\\*.exe Security Level: Disallowed Description: Don't allow executables from AppData

| су<br>П | 🗐 Group Policy Management Edito                    | en la constante de la constante de la constante de la constante de la constante de la constante de la constante |
|---------|----------------------------------------------------|----------------------------------------------------------------------------------------------------|
| <br>om  | File Action View Help                              |                                                                                                    |
| 1       | (= =) 🎢 📅 📋 🗔 🔒                                    | 2 ==                                                                                                    |
|         |                                                    | New Path Rule                                                                                                   |
| E       | Prevent CryptoLocker [ISERVER.1]                   | Consul                                                                                                    |
| [       | Policies                                           |                                                                                                    |
|         | Forces Forces Forces                               |                                                                                                    |
|         | E 🎽 Windows Settings                               | Use rules to override the default security level.                                                               |
| r       | 🚊 🛄 Scripts (Startup/Sh                            |                                                                                                    |
| Č       | 🖃 🛃 Security Settings                              | Path                                                                                                    |
| C I     | 🛨 🔚 Account Policie:                               | Patrice 201× aug                                                                                                |
| E       | 🕀 🚮 Local Policies                                 | ARPPD atas 1. exe                                                                                               |
| E       | 🕀 🧃 Event Log                                      | Browse                                                                                                    |
| C       | 🕀 🗾 Restricted Grou                                |                                                                                                    |
|         | 🗄 🗾 System Service                                 | Security level:                                                                                                 |
| [       | 🖽 📑 Registry                                       | Disallowed                                                                                                    |
|         | The System                                         |                                                                                                    |
|         |                                                    |                                                                                                    |
| ľ       | Network List Ma                                    | Description:                                                                                                    |
| 1       | 🕀 🌆 Wireless Netwo                                 | Don't allow executables from AppData.                                                                           |
| 1       | 🕀 🧰 Public Key Polic                               |                                                                                                    |
| 1       | 🖃 🧮 Software Restr                                 | V                                                                                                    |
|         | 🧾 Security Le                                      |                                                                                                    |
|         | 🔤 🔛 Additional F                                   |                                                                                                    |
|         | 🕀 📃 Network Acces:                                 |                                                                                                    |
|         | 🖽 🛃 IP Security Poli                               | Learn more about sortware restriction policies                                                                  |
|         | 🖃 🏢 Policy-Dased Qob                               |                                                                                                    |
|         | Automission active Templati     Figure Preferences | UK Cancel Apply                                                                                                 |
|         | Subscription                                       |                                                                                                    |

Figure 9 set up rules

Click Okay.

Now do a second one for the subfolders:

Path: %AppData%\\*\\*.exe Security Level: Disallowed Description: Don't allow executables from AppData

It should now look like this:

| 📕 Group Policy Management Edito | or                                |      |                |                                   |
|---------------------------------|-----------------------------------|------|----------------|-----------------------------------|
| File Action View Help           |                                   |      |                |                                   |
| 🗢 🔿  🛅 📋 🙆                      | ?                                 |      |                |                                   |
| Prevent CryptoLocker XP [TSER   | Name 🔺                            | Туре | Security Level | Description                       |
| 🖃 🐏 Computer Configuration      | %HKEY_LOCAL_MACHINE\SOFTWARE\Micr | Path | Unrestricted   |                                   |
| 🖃 🧮 Policies                    | WHKEY_LOCAL_MACHINE\SOFTWARE\Micr | Path | Unrestricted   |                                   |
| 🕀 🧮 Software Settings           | AppData%\*.exe                    | Path | Disallowed     | Don't allow executables from Appl |
| 🖃 🚞 Windows Settings            | %AppData%\*\*,exe                 | Path | Disallowed     | Don't allow executables from Appl |
| Scripts (Startup                |                                   |      |                |                                   |
| 🖃 🚽 Security Setting            |                                   |      |                |                                   |
| 🕀 🧮 Account Pol                 |                                   |      |                |                                   |
| 🕀 📑 Local Policie               |                                   |      |                |                                   |
| 🕀 📑 Event Log                   |                                   |      |                |                                   |
| 🕀 🔁 Restricted (                |                                   |      |                |                                   |
| 🛨 📴 System Ser                  |                                   |      |                |                                   |
| 🕀 🗾 🔁 Registry                  |                                   |      |                |                                   |
| 🕀 🗾 🔁 File System               |                                   |      |                |                                   |
| 🕀 🧾 Wired Netw                  |                                   |      |                |                                   |
| 🕀 🔛 Windows Fir                 |                                   |      |                |                                   |
| Network Lis                     |                                   |      |                |                                   |
| 🛨 🌆 Wireless Ne                 |                                   |      |                |                                   |
| 🕀 📄 Public Key P                |                                   |      |                |                                   |
| 🖃 🧮 Software R                  |                                   |      |                |                                   |
| Security                        |                                   |      |                |                                   |
| Addition                        |                                   |      |                |                                   |
| 🛨 🧮 Network Ac                  |                                   |      |                |                                   |
| 🕀 😓 IP Security                 |                                   |      |                |                                   |

Figure 10 - Path restriction

Let's continue on and do the same for the additional locations to block executable running from zipped attachments (which is how most infections occur)

Block executables run from archive attachments opened with WinRAR:

Path: %Temp%\Rar\*\\*.exe Security Level: Disallowed Description: Block executables run from archive attachments opened with WinRAR.

Block executables run from archive attachments opened with 7zip:

Path: %Temp%\7z\*\\*.exe Security Level: Disallowed Description: Block executables run from archive attachments opened with 7zip.

Block executables run from archive attachments opened with WinZip:

Path: %Temp%\wz\*\\*.exe Security Level: Disallowed Description: Block executables run from archive attachments opened with WinZip.

Block executables run from archive attachments opened using Windows built-in Zip support:

Path: %Temp%\\*.zip\\*.exe Security Level: Disallowed Description: Block executables run from archive attachments opened using Windows built-in Zip support.

Your final view will look as follows:

| Name 🔺                            | Туре | Security Level | Description                       |
|-----------------------------------|------|----------------|-----------------------------------|
| 률 %AppData%\*.exe                 | Path | Disallowed     | Don't allow executables from Appi |
| 률 %AppData%\*\*.exe               | Path | Disallowed     | Don't allow executables from Appi |
| WHKEY_LOCAL_MACHINE\SOFTWARE\Micr | Path | Unrestricted   |                                   |
| WHKEY_LOCAL_MACHINE\SOFTWARE\Micr | Path | Unrestricted   |                                   |
| 률 %Temp%\Rar*\*.exe               | Path | Disallowed     | Block executables run from archiv |
| 률 %Temp%\7z*\*.exe                | Path | Disallowed     | Block executables run from archiv |
| 률 %Temp%\wz*\*.exe                | Path | Disallowed     | Block executables run from archiv |
| 률 %Temp%\*.zip\*.exe              | Path | Disallowed     | Block executables run from archiv |
|                                   |      |                |                                   |
|                                   |      |                |                                   |

Figure 11 - Block locations

Now close this policy and set the WMI filter. In the Small business server networks you have preset WMI filters. If you have migrated from a SBS network you should have these as well.

|             | Add Remove                                                                                 | Properties |      |
|-------------|--------------------------------------------------------------------------------------------|------------|------|
|             | WMI Filtering<br>This GPO is linked to the following WMI filter:                           |            |      |
|             | <none></none>                                                                              | -          | Open |
| <b>_</b> ]. | <none><br/>Windows 2003 and XP<br/>Windows 2008</none>                                     |            |      |
|             | Windows SBS Client<br>Windows SBS Client - Windows 8<br>Windows SBS Client - Windows Vista |            |      |
|             | Windows SBS Client - Windows XP                                                            |            |      |

Figure 12 - Choose XP

Choose the Windows XP policy.

This document was created for the SMBKitchen Project and is part of an effort to assist small business IT. If you are not a subscriber please visit <u>http://www.thirdtier.net/</u> and consider joining us.

If you do not have WMI filters they can be set up as follows:

Go down to the WMI filter section and choose New

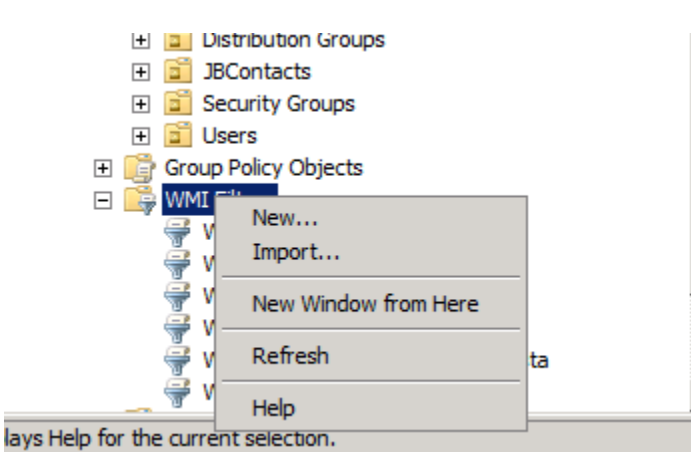

Figure 13 Setting up WMI filter

Name the Filter descriptive and click Add

|          |                |       | Description: |  |        |           |
|----------|----------------|-------|--------------|--|--------|-----------|
| Cor      | New WMI Filter |       |              |  | ×      |           |
| n !      | Name:          |       |              |  |        | E         |
| ,        | Windows XP     |       |              |  |        | g9<br>pel |
| y        | Description:   |       |              |  |        | Г         |
| uri      |                |       |              |  |        |           |
|          | Queries:       |       |              |  |        |           |
|          | Namespace      | Query |              |  | Add    | E         |
| pt       |                |       |              |  | Bemove |           |
| рu<br>S( |                |       |              |  |        | F         |

Figure 14 Set up WMI filter

In the query section enter the following value:

select \* from Win32\_OperatingSystem Where Version>='5.1.2600' and '6.0.6000'>Version and ServicePackMajorVersion>=2

| î      | Windo        | ws SBS Client - Windows XP                                               |       | x        |            |
|--------|--------------|--------------------------------------------------------------------------|-------|----------|------------|
| ri     | Name<br>Wind | WMI Query                                                                | ×     | <u> </u> | gSj<br>SeF |
|        | Descr        | Namespace:<br>root\CIMV2 Bro                                             | wse   |          |            |
| t<br>t | Querie       | Query:<br>select *from Win32_OperatingSystem Where Version>='5.1.2600' a | nd 🔺  |          |            |
| .0     | Nam<br>root\ | '6.0.6000'>Version and ServicePackMajorVersion>=2                        |       | /e       | F          |
|        | F            |                                                                          |       |          | F          |
|        |              | ОК Са                                                                    | ancel |          | Γ          |
|        |              | Save                                                                     | Cano  | xel      |            |

Figure 15 WMI filter

It should look as above.

IF you have an issue with a line of business application not liking this policy – in particular on Windows XP machines, you can set the WMI filter to have this policy only apply on Windows 7 machines. But try setting the policy with no WMI filter initially and alert your clients to report if there are applications that do not like this setting. If they do not, we can go back and add application exclusions on a per app basis.

| 8 Policy<br>Vista Policy | Add                                                                                                    | Remove                                   | Properties |      |
|--------------------------|----------------------------------------------------------------------------------------------------|------------------------------------------|------------|------|
| XP Policy                | WMI Filtering                                                                                                    |                                          |            |      |
|                          | This GPO is linked to th                                                                                         | e following WMI filter:                  |            |      |
|                          | <none></none>                                                                                                    |                                          | •          | Open |
| <b>_</b>                 | <none></none>                                                                                                    |                                          |            |      |
|                          | Windows 2003 and XP                                                                                              |                                          |            |      |
|                          | Windows 2008<br>Windows SBS Client<br>Windows SBS Client - V<br>Windows SBS Client - V<br>Windows SBS Client - V | Windows 8<br>Windows Vista<br>Windows XP |            |      |
|                          |                                                                                                    |                                          |            |      |

Figure 16 Choose WMI filter if needed

#### Windows Vista and higher

For Windows 7 do the same sequence of setting up Group policy as shown above.

Path: %AppData%\\*.exe Security Level: Disallowed Description: Don't allow executables from AppData

#### And

Path: %IAppData%\\*\\*.exe Security Level: Disallowed Description: Don't allow executables from AppData

Block executables run from archive attachments opened with WinRAR:

Path: %Temp%\Rar\*\\*.exe Security Level: Disallowed Description: Block executables run from archive attachments opened with WinRAR.

Block executables run from archive attachments opened with 7zip:

Path: %Temp%\7z\*\\*.exe Security Level: Disallowed Description: Block executables run from archive attachments opened with 7zip.

Block executables run from archive attachments opened with WinZip:

Path: %Temp%\wz\*\\*.exe Security Level: Disallowed Description: Block executables run from archive attachments opened with WinZip.

Block executables run from archive attachments opened using Windows built-in Zip support:

Path: %Temp%\\*.zip\\*.exe Security Level: Disallowed Description: Block executables run from archive attachments opened using Windows built-in Zip support.

| 🗐 Group Policy Management Edito  | or and a second second s                                                                                                    |      |                |                                   |
|----------------------------------|----------------------------------------------------------------------------------------------------|------|----------------|-----------------------------------|
| File Action View Help            |                                                                                                    |      |                |                                   |
| 🗢 🄿 🖄 📅 📋 🧔 🗟                    | ?                                                                                                    |      |                |                                   |
| 📑 Prevent CryptoLocker Vista and | Name 🔺                                                                                                    | Туре | Security Level | Description                       |
| 🖻 👰 Computer Configuration       | WHKEY_LOCAL_MACHINE\SOFTWARE\Micr                                                                                                    | Path | Unrestricted   |                                   |
| Policies                         | %HKEY_LOCAL_MACHINE\SOFTWARE\Micr                                                                                                    | Path | Unrestricted   |                                   |
| 🕀 🚞 Software Settings            | 률 %AppData%\*.exe                                                                                                    | Path | Disallowed     | Don't allow executables from Appl |
| 🖃 🔛 Windows Settings             | 🚰 %AppData%\*\*.exe                                                                                                    | Path | Disallowed     | Don't allow executables from Appl |
| Scripts (Startup                 | %Temp%\Rar*\*.exe                                                                                                    | Path | Disallowed     | Block executables run from archiv |
| E Security Setting               | %Temp%\7z*\*.exe                                                                                                    | Path | Disallowed     | Block executables run from archiv |
| Account Pol                      | Generation with the second second sec | Path | Disallowed     | Block executables run from archiv |
|                                  | 률 %Temp%\*.zip\*.exe                                                                                                    | Path | Disallowed     | Block executables run from archiv |
| E Restricted (                   |                                                                                                    |      |                |                                   |
| 🛨 🗾 System Ser                   |                                                                                                    |      |                |                                   |

Figure 17 Set the Vista and higher policy

When you are complete it should look as above. Again close the policy you are working on.

This time choose the Windows Vista filter or set a WMI filter as follows:

select \* from Win32\_OperatingSystem Where Version>='6.0.6000'

So that it looks as follows:

| r Co         | Window | ws SBS Client - Windows Vista                               | 1        |
|--------------|--------|-------------------------------------------------------------|----------|
| y<br>-v      |        |                                                             | -        |
| -7           | Name   | WMI Query 🛛 🗙                                               |          |
| curi         | Wind   | Namonazoo                                                   | y y y    |
|              | Descri |                                                             |          |
|              |        | Browse                                                      |          |
|              |        | Querv:                                                      |          |
| ypt          | Querie | e                                                           |          |
| ypti<br>BS ( | Nam    | select from winsz_operatingsystem where version >= 6.0.6000 |          |
| 3S C         | /toot  |                                                             |          |
| 3S (         |        | /e                                                          |          |
| BS (         |        |                                                             | $\vdash$ |
|              |        |                                                             | $\vdash$ |
|              |        |                                                             |          |
|              |        |                                                             |          |
|              | 1      | OK Cancel                                                   |          |
|              |        |                                                             |          |
|              |        |                                                             |          |
| XP.          |        |                                                             |          |

Figure 18 WMI filter

When you are complete you should have two policies, with WMI filtering set up.

| T 🚰 M. O                                    |                                                                                        |
|---------------------------------------------|----------------------------------------------------------------------------------------|
|                                             |                                                                                        |
| Computers                                   |                                                                                        |
| SBSComputers                                |                                                                                        |
| 🛒 Prevent CryptoLocker Vista and higher     |                                                                                        |
| 🛒 Prevent CryptoLocker XP                   |                                                                                        |
| Windows SBS Client - Windows 8 Policy       |                                                                                        |
| 🙀 Windows SBS Client - Windows Vista Policy |                                                                                        |
| Windows SBS Client - Windows XP Policy      | Security Filtering                                                                     |
| Windows SBS Client Policy                   | The settings in this GPO can only apply to the following groups, users, and computers: |
| The servers                                 |                                                                                        |
|                                             | Name A                                                                                 |
|                                             | & Authenticated Users                                                                  |
|                                             |                                                                                        |
| Security Groups                             |                                                                                        |
| 🛨 🔟 Users                                   |                                                                                        |
| 🗄 📑 Group Policy Objects                    |                                                                                        |
| 🖃 📑 WMI Filters                             |                                                                                        |
| Windows 2003 and XP                         |                                                                                        |
| Windows 2008                                |                                                                                        |
| Windows SBS Client                          | Add Demons I Demons                                                                    |
| Windows SBS Client - Windows 8              | Add Hemove Properties                                                                  |
| Windows SBS Client - Windows Vista          |                                                                                        |
| Windows SBS Client - Windows VB             | WMI Filtering                                                                          |
| Startes CDOs                                | This GPO is linked to the following WMI filter:                                        |
|                                             |                                                                                        |
| sites                                       | Windows SBS Client - Windows Vista Upen                                                |
| Sroup Policy Modeling                       |                                                                                        |

```
Figure 19 - Final policy
```

### Without a domain

For standalone workstations, you can use the local security policy and set software restrictions as well.

| Control Pa             | anel 🕨 All Control Panel Items 🕨 Administrative | Tools             |    |
|------------------------|-------------------------------------------------|-------------------|----|
| Organize 🔻 🔳 Open Burn |                                                 |                   |    |
| ☆ Favorites            | Name                                            | Date modified     | Ту |
| 📃 Desktop              | 🔊 Component Services                            | 7/13/2009 9:57 PM | Sh |
| 🔒 Downloads            | 🛃 Computer Management                           | 7/13/2009 9:54 PM | Sh |
| 📃 Recent Places        | 📷 Data Sources (ODBC)                           | 7/13/2009 9:53 PM | Sh |
| Foxreal                | 🗊 desktop.ini                                   | 8/7/2012 11:31 PM | Co |
|                        | 🛃 Event Viewer                                  | 7/13/2009 9:54 PM | Sh |
| 词 Libraries            | 📲 Hyper-V Manager                               | 8/7/2012 11:31 PM | Sh |
| Documents              | 🔝 iSCSI Initiator                               | 7/13/2009 9:54 PM | Sh |
| 🚽 🁌 Music              | 🔁 Local Security Policy                         | 9/4/2011 11:59 PM | Sh |
| Pictures               | Be Microsoft .NET Framework 1.1 Configura       | 9/5/2011 12:01 AM | Sh |
| Podcasts ≡             | 🕞 Microsoft .NET Framework 1.1 Wizards          | 9/5/2011 12:01 AM | Sh |

Figure 20 Local security policy

Launch the local security policy in the control panel/administrator tools.

#### Find the software restriction policy section

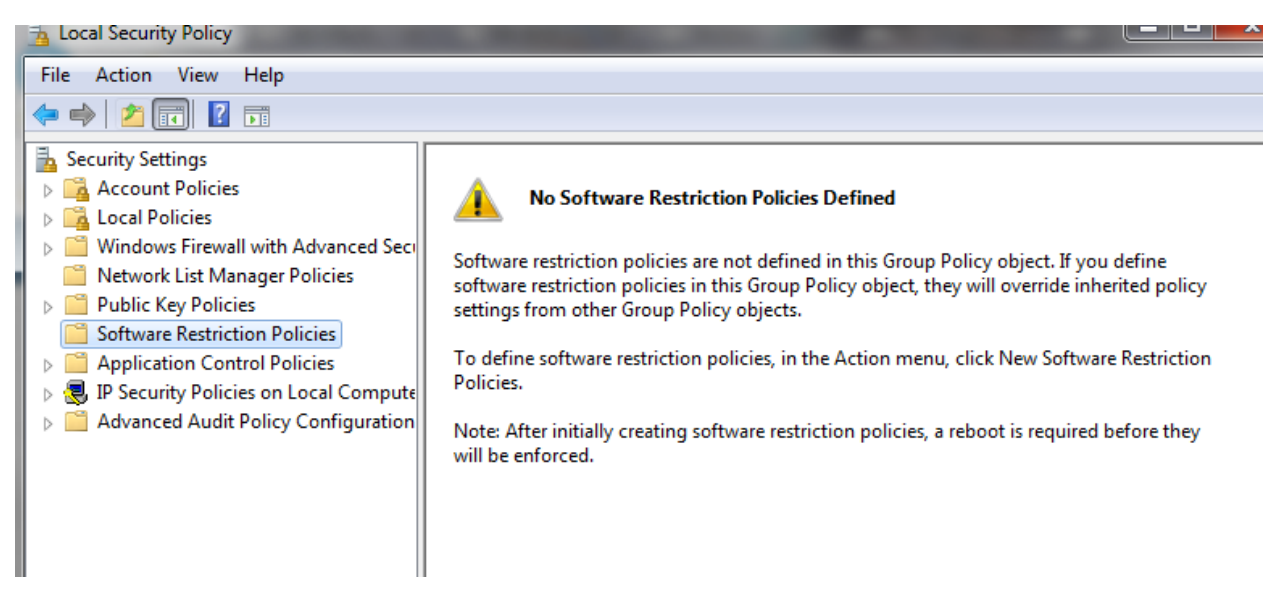

Figure 21 SRP in a standalone workstation

Right mouse click on Software restriction policy and click on add new

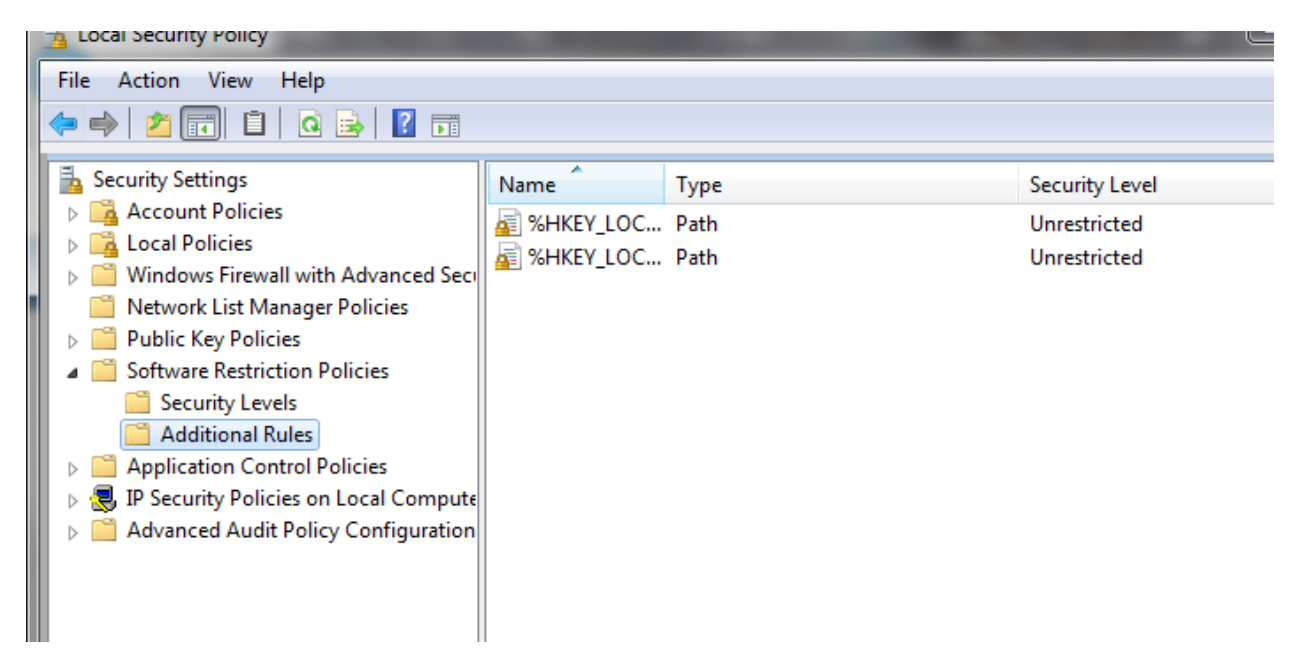

Figure 22 Set up SRP

Now right mouse click on additional rules and click on add new path rule. Just as before place the settings as follows for Windows XP:

Path: %AppData%\\*.exe Security Level: Disallowed Description: Don't allow executables from AppData

#### And

Path: %AppData%\\*\\*.exe Security Level: Disallowed Description: Don't allow executables from AppData

Block executables run from archive attachments opened with WinRAR:

Path: %Temp%\Rar\*\\*.exe Security Level: Disallowed Description: Block executables run from archive attachments opened with WinRAR.

Block executables run from archive attachments opened with 7zip:

Path: %Temp%\7z\*\\*.exe Security Level: Disallowed Description: Block executables run from archive attachments opened with 7zip.

Block executables run from archive attachments opened with WinZip:

Path: %Temp%\wz\*\\*.exe Security Level: Disallowed Description: Block executables run from archive attachments opened with WinZip.

Block executables run from archive attachments opened using Windows built-in Zip support:

Path: %Temp%\\*.zip\\*.exe Security Level: Disallowed Description: Block executables run from archive attachments opened using Windows built-in Zip support.

You will need to reboot the computer to have them take effect.

| 🚡 Local Security Policy               |                                   | _    |               |  |  |  |
|---------------------------------------|-----------------------------------|------|---------------|--|--|--|
| File Action View Help                 |                                   |      |               |  |  |  |
| 🗢 🏟 🖄 📰 📋 🔍 📾 🚺 🖬                     |                                   |      |               |  |  |  |
| a Security Settings                   | Name                              | Туре | Security Leve |  |  |  |
| Account Policies                      | 🙀 %AppData%\*.exe                 | Path | Disallowed    |  |  |  |
|                                       | 🚰 %AppData%\*\*.exe               | Path | Disallowed    |  |  |  |
|                                       | 📓 %HKEY_LOCAL_MACHINE\SOFTWARE\Mi | Path | Unrestricted  |  |  |  |
|                                       | 📓 %HKEY_LOCAL_MACHINE\SOFTWARE\Mi | Path | Unrestricted  |  |  |  |
|                                       | 🖅 %Temp%\*.zip\*.exe              | Path | Disallowed    |  |  |  |
| Security Levels                       | 률 %Temp%\7z*\*.exe                | Path | Disallowed    |  |  |  |
| Additional Rules                      | 률 %Temp%\Rar*\*.exe               | Path | Disallowed    |  |  |  |
| Application Control Policies          | 률 %Temp%\wz*\*.exe                | Path | Disallowed    |  |  |  |
| IP Security Policies on Local Compute |                                   |      |               |  |  |  |
| Advanced Audit Policy Configuration   |                                   |      |               |  |  |  |
|                                       |                                   |      |               |  |  |  |

Figure 23 SRP set up

### **Additional path locations**

You can additional path locations such as appdata local, and locallow in Windows Vista and higher to protect those as well, but be aware that there may be impact to line of business apps in these locations. For example remote access tools such as Copilot.com will be blocked in the local file location is blocked.

You may optionally wish to block %localappdata% as an additional location and make it just applicable to the Windows 7 machines.

### **Additional steps**

It's possible that you can prevent encryption of the files by blocking the command and control servers using firewall or web based filtering. But be aware that we will always be one step behind the attackers so this may not work.

As noted from

http://kc.mcafee.com/resources/sites/MCAFEE/content/live/PRODUCT\_DOCUMENTATION/24000/PD24786/ en\_US/McAfee%20Labs%20Threat%20Advisory%20-%20Ransom-Cryptolocker.pdf

As of 10/15/2013 the list of CC servers are:

asrktkfsixcyosb.org sbfuwsxasjkp.net emixfepanfsy.co.uk

fkdovmdntspl.info fqswanunybwt.com gonnqvibfotg.net qnkhpddfmtsm.biz eaffoijeveky.ru soudpmiyvxmd.org gbpboroxfiep.co.uk ofoauksakmgs.info

crjxtpyytwxf.com qgyvutxttqaj.net estttyesdbrv.biz uwuexnaukgiy.ru vupuoseotond.org wxfaxwfotkcp.co.uk xvaqocjidsht.info soywduppiyvf.com tmtntatjrhbj.net upjsdeujrdpv.biz vnejtjydblua.ru ynnivqvmcyxxr.org mxoguylttevli.co.uk avlpfgiqwdudk.info ngmneoxxoisqk.com udsmjlwhfkmeg.net intkitmowpkrw.biz vlqtsbjlaojjg.ru jvrrrjysrthwg.org hjxywcvnbotlg.co.uk ifylakjpsgyhf.info irvggrirvsqqy.com jnwsjavtnkvmh.net dyddkwwieairg.biz euepnfkkvrnnf.ru ehbktmjmyefwg.org fdcwwuwoqvkso.co.uk fxcyhrpfigvcu.info sidwgwvsyqlxu.com hdauthcpbwblw.net

unbssmidrhqhn.biz bnhdumqalrkij.ru oxibtrwnccaej.org dsfyhcdkeiprs.co.uk qdgwghjxusfnj.info ntmpidpuhvjxm.com opnclitaxswlu.net pykluscfamoho.biz

qulxxxgkqjcun.ru jjrtvxqpkhxem.org kfsgyduubelru.co.uk loppindadxdnv.info mkqclshftuqbu.com tnfhkwqywydsb.net hxgfjfggoebgr.biz uvdotgvjluqgb.ru igemsolqdaotb.org

But be aware as noted in <a href="http://blog.emsisoft.com/2013/09/10/cryptolocker-a-new-ransomware-variant/#sthash.ia2QByWF.E15vKKdG.dpbs">http://blog.emsisoft.com/2013/09/10/cryptolocker-a-new-ransomware-variant/#sthash.ia2QByWF.E15vKKdG.dpbs</a> "the malware will start generating seemingly random domain names using a domain generation algorithm. This is done by creating a seemingly random string of characters based on the current system time and prepending it to one of the following seven possible top level domains" So this method is probably not viable and probably best left to be attempted by DNS providers and ISP.

As noted by Michael Pope "for those using Kaseya, you can use the Application Blocker feature (Agent > Protection > Application Blocker) to block the file {213D7F33-4942-1C20-3D56=8-1A0B31CDFFF3}.exe from running on machines."

### **Review for issues**

Now that these rules are set up, review the event logs on the client for event 866 Software restriction policies for indicators that the rules are blocking too much and may need to be adjusted or an application needs whitelisting to work.

Access to C:\Users\Susanb\AppData\Local\Temp\HelperShell.exe has been restricted by your Administrator by location with policy rule {6012feea-fdf2-49ca-a380-d5f9512d7426} placed on path C:\Users\Susanb\AppData\Local\\*\\*.exe.

#### Review how your backups are set up

Given that your only remedy may be your backups, Philip Elder recommends reviewing how they are set up:

One of the things we have done from the get-go when it comes to setting up ShadowProtect to stream backups to either a drive set connected to a standalone Hyper-V host or to the standalone DC in a Hyper-V cluster setting is to set the shares to allow the Domain Admin MOD.

Inheritance on the folder's NTFS permission set is removed/copied out then Domain Users/Machine Users group will get removed altogether.

We do this for a number of reasons

Users cannot connect to the ShadowProtect images

They are password protected and are using at least AES128bit

Users cannot delete the images

While we are into our client's servers on a regular basis sometimes the occasional domain admin account password will expire in the interim.

ShadowProtect will start failing to back up to the shared folder as a result of not being able to log on so a small bonus in the mix.

We are seeing CryptoLocker problems abound lately where someone clicks on a link in an e-mail or is drawn to a compromised site. What that means is that \_any\_ file/folder set the user has permissions to access and modify may end up encrypted by the malware.

The \_only\_ way to "recover" from this situation is via Shadow Copies or backup.

If the backup drive and/or backup folder destinations for those ShadowProtect backup files, or any other product that lays down files for backup, is open for users to access then we all know what can happen.

Point of order: Any backup product that uses the volume snapshot service should have its backup times staggered over the Volume Shadow Copy snapshots as having two snapshots running simultaneously could end up with data toast on both sides.

### Actions if you have been impacted

Determine where backups are stored and how well the backups are. Ensure that encrypted data does not also get backed up. You may need to remove the backup drives temporarily as you work to clean the systems before putting the data back online.

Determine how bad the infection.

Download a tool to scan the computer systems to determine how many files are encrypted: <u>http://download.bleepingcomputer.com/grinler/ListCrilock.exe</u> This file will open up a notepad file and list those files that are now encrypted.

Do not pay the ransom. If your client demands you do so, ensure that you use a prepaid debit card so as to not add identity theft to the issues you are facing.

Advise your client that there is no antivirus program that will clean the files and put them back. The attackers are using normal encryption to use our own computers against us.

#### Attempt to clean the system

- 1. Boot to safe mode
- 2. Browse registry and navigate to Run key under:

#### Computer\HKEY\_Current\_User\Software\Microsoft\Windows\CurrentVersion\Run

- 3. Delete any entry to an exe file that appears to be suspicious
- 4. Navigate to physical path of these files and delete them

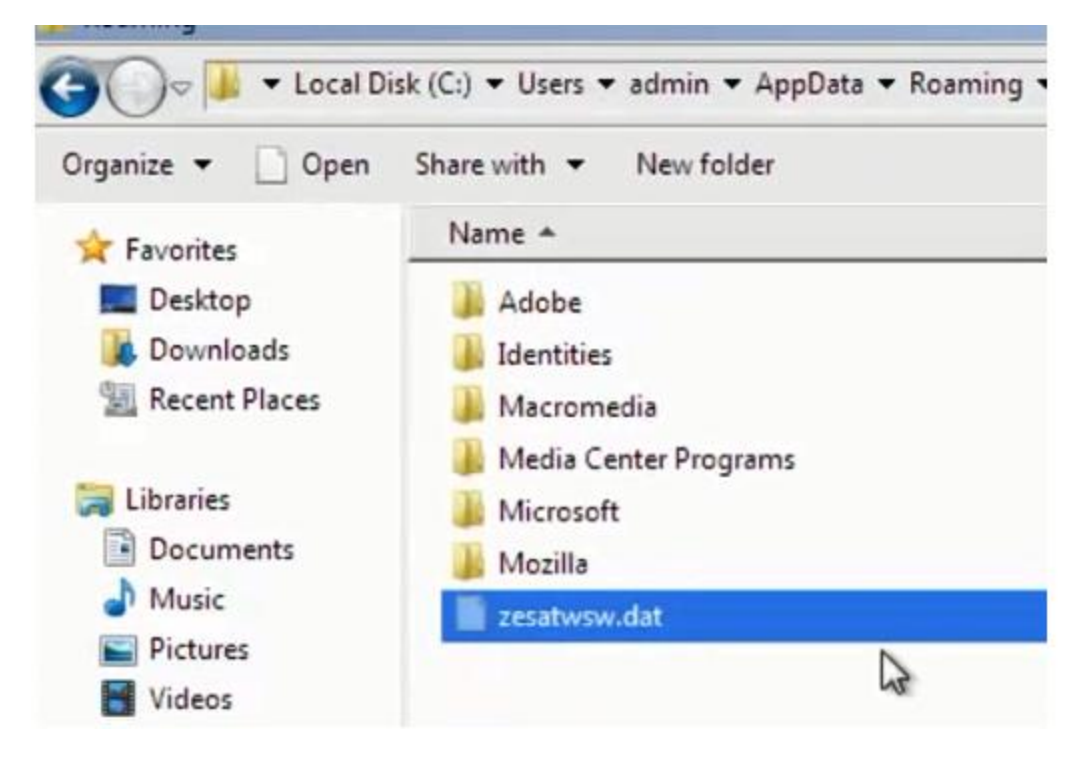

Figure 24 Delete infection points

Note: most of them are in Roaming folder

- 5. Reboot
- 6. Delete bmp file that virus left on desktop and change background to regular windows.
- 7. In windows 7 system restore by default is turned "ON" on the C drive for system settings and files
- 8. Right click folder affected and click "restore previous versions"

| <u> </u>   |                                   |  |  |  |
|------------|-----------------------------------|--|--|--|
| Dri<br>Exc | <b>Open</b><br>Open in new window |  |  |  |
| 📕 Ho       | Share with                        |  |  |  |
| 🌗 ine      | Restore previous versions         |  |  |  |
| 鷆 Inte     | Include in library                |  |  |  |
| 🐴 MS       | Send to                           |  |  |  |
| Prc        | Cut<br>Copy                       |  |  |  |
| Prc<br>Rec | Create shortcut<br>Delete         |  |  |  |
| Use        | Rename                            |  |  |  |
| 👅 Wii      | Properties                        |  |  |  |

Figure 25 Restore from shadow copies on Windows 7

If this is unavailable, you may need to use Shadow Explorer to recover the files <a href="http://www.shadowexplorer.com/downloads.html">http://www.shadowexplorer.com/downloads.html</a>

| ſ | 😙 Shac     | lowExplorer                                    |                 |   |                                                     |         |
|---|------------|------------------------------------------------|-----------------|---|-----------------------------------------------------|---------|
|   | File<br>C: | Help<br>• 9/14/20                              | 13 8:40:37 AM 👻 | ] |                                                     |         |
| C |            | 🖶 🕌 Bitz                                       | BITZIEVISTA     | * | Name                                                | Date Mo |
|   |            | .VirtualBox<br>AppData<br>Application Data<br> | ,               |   | 8/11/20<br>1/23/20<br>11/16/2<br>8/10/20<br>8/10/20 |         |
|   |            |                                                | Desktop         |   | MUstren.html                                        | 6/25/20 |

Please note, normal antivirus will not remove this, nor will you be able to unencrypt the files. I cannot stress this enough – the only recovery at this time is to ensure you have a backup that you can get to that is not impacted.

9. Use copy option to restore to a different location

Please note, you may need to remove the drive to an enclosure to scan and edit while the system is not mounted.

But you need to ask yourself if you are truly assured that you have cleaned the system. Without totally rebuilding or rolling back to an image from known good sources, you will always question the health and security of this system.

## Talk to your client. Go with your gut. If you do not feel that it is completely secure, (and it probably isn't) rebuild the machine.

From "Help: I got Hacked. Now what do I do?" http://technet.microsoft.com/en-us/library/cc512587.aspx

"You can't clean a compromised system by removing the back doors. You can never guarantee that you found all the back doors the attacker put in. The fact that you can't find any more may only mean you don't know where to look, or that the system is so compromised that what you are seeing is not actually what is there."

### Post disaster review

Once you get your client back into somewhat working condition, sit them down and review what proactive issues need to be done.

#### Identify their key business data

Attackers are going after whatever it takes to get to the data and that may be the platform, the applications, the users, the application frameworks... Even the lowest rungs of attackers now possess a lot of useful tools & attacks and they are far more successful than they ought to be.

If there is a takeaway from that statement, it's this: Anybody with interesting data should be taking positive steps to protect it. For me, that means:

1. Classify your data and know where it's stored. Use a rating of low/medium/high sensitivity and consider applying different controls based on which tier the data fits into. This could be as simple as 'public data' and 'sensitive data' -- but it's the first step.

2. Backups. Backup onsite. Backup offsite. Test your backups regularly. We all know how many times you have a customer with no backup of important data or a customer whose backup fails to restore. Backup anything that it would hurt your business to lose. (Note: This is the first place that classification is important. If you don't know where the data is and how sensitive it is, you don't know what to back up and where to back it up from.) If you need to add client workstation backup there are various ways including ShadowProtect or the use of Storage Server 2008 R2 Essentials to a SBS domain, or the upcoming release of

Windows 2012 r2 whereby the Essentials role can be added to a normal Windows domain and be used as a client backup as well.

3. Access Control Lists. Unless you're OK with everybody having that data, everybody shouldn't have access to it. (And everybody definitely shouldn't have full control or write access to it.) Review your networks to determine how much "Everyone Full Access" is used - <u>http://4sysops.com/archives/find-shares-with-powershell-where-everyone-has-full-control-permissions/</u> or <u>http://thephuck.com/server-management/list-all-shares-with-everyone-having-fullcontrol-access/</u> or you can use the Get-ACL command - <u>http://blogs.technet.com/b/heyscriptingguy/archive/2009/09/14/hey-scripting-guy-september-14-2009.aspx</u>, or Solarwinds tool from

<u>http://www.solarwinds.com/products/freetools/permissions\_analyzer\_for\_active\_directory/</u> or AccessEnum <u>http://technet.microsoft.com/en-us/sysinternals/bb897332.aspx</u>

4. Especially with more and more Cloud services in use, review your use of Encryption at the client and add encryption at rest and encryption in flight.

5. Review what the client did to get infected. If they clicked on an attachment, add email filtering. If they had outdated Java on their systems, remove old outdated versions of Java by using a tool called JavaRA <a href="http://sourceforge.net/projects/javara/">http://sourceforge.net/projects/javara/</a> or <a href="http://singularlabs.com/software/javara/">http://singularlabs.com/software/javara/</a>